# **Dashboard instructions**

| General instructions                                                                                                    |                                                                                                    |
|----------------------------------------------------------------------------------------------------|----------------------------------------------------------------------------------------------------|
| To navigate between pages in the dashboard,<br>click the home page button located in the top<br>left corner of each page.                                                                                                    |                                                                                                    |
| Specific selection instructions                                                                                                    |                                                                                                    |
| Home page<br>When opening the dashboard for first time,<br>you will reach the home page. Select the<br>relevant button to go to the desired page. The<br>dashboard contains data from 2011 to 2022.                                                                                                    | Australian Government<br>Department of Education<br>Finance Publication 2022<br>Operating Results<br>Revenue & Expenses<br>Comparative Analysis<br>Asset: & Liabilities                                                                              |
| <ul> <li>University selection</li> <li>You can explore the data for the whole<br/>sector or by selecting individual institutions<br/>in the 'University' menu at the top of each<br/>page. All institutions are selected by default.</li> <li>To view the data for just one university,<br/>click on that university.</li> <li>To view data for multiple universities,<br/>click on each relevant university.</li> </ul> | University         All         Search         Select all         Australian Catholic University         Batchelor Institute of Indigenous Tertiary Education         Charles Darwin University         Charles Sturt University         CQUniversity |
| • To clear your selection, deselect the relevant boxes or click on $\bigcirc$ .                                                                                                    | Curtin University                                                                                                    |

| <ul> <li>Year selection</li> <li>You can explore the data for different<br/>reporting periods by selecting from the<br/>'Year' menu at the top of each page.</li> <li>To view the data for a particular year,<br/>click on that year.</li> </ul> | Year         2021         ② 2021         ③ 2020         ③ 2019         ③ 2018         ③ 2017         ③ 2016         ③ 2015         ④ 2014 |
|----------------------------------------------------------------------------------------------------|----------------------------------------------------------------------------------------------------|
| Comparative Analysis                                                                                                    | Metric                                                                                                    |
| This page allows you to compare financial metrics and ratios and visualise them on a clustered bar chart.                                                                                                    | Net Result<br>O Total Revenue                                                                                                    |
| • Select the relevant institution and reporting period from the 'University' and 'Year' menus as outlined above.                                                                                                    | Net Result                                                                                                    |
|                                                                                                    | <ul> <li>Net Assets</li> <li>Cash and Investments</li> </ul>                                                                              |
| • Select a financial metrics or a ratio to view from the 'Metric' or 'Ratio' menu at the top of the page.                                                                                                    | <ul> <li>Cash and investments</li> <li>Borrowings</li> <li>Australian Government Funding</li> </ul>                                       |
| • Only one metric and one ratio can be viewed at a time.                                                                                                    | Cash and Cash Equivalents                                                                                                    |

## **Glossary of Terms Used in the Dashboard**

## Net Operating Margin

Net operating result divided by total revenue

### Australian Government Funding as a Proportion of Revenue

Total Australian Government funding divided by total revenue

### International Student Fees as a Proportion of Revenue

International student fees divided by total revenue